1. Запустите MS Excel 2007

2. Заполните таблицу.

Отформатируйте и отредактируйте, согласно рисунку:

| 🗶 🛛 🚽 🖓 + 🕅 - 🖯 -                                                                                                    | Лист                                                        | т Microsoft Excel.xlsx - Micro                                           | soft Excel                  |                                                                                                    |
|----------------------------------------------------------------------------------------------------|-------------------------------------------------------------|--------------------------------------------------------------------------|-----------------------------|----------------------------------------------------------------------------------------------------|
| Файл Главная Вставка Разметка                                                                                                    | страницы Формулы 🖉                                          | Данные Рецензирование                                                    | е Вид                       | a 😮 🗖 🗸                                                                                                    |
| Канкина Канкина < | А́ ѧ́ ≡ ≡ ≡ ≫··<br>• <u>А</u> • Е ≡ ≡ ⊈ ‡ ‡<br>выравнивание | Общий •<br>•<br>•<br>•<br>•<br>•<br>•<br>•<br>•<br>•<br>•<br>•<br>•<br>• | у Условное форматирование ▼ | В <sup>™</sup> Вставить *<br>Удалить *<br>В Формат *<br>Ячейки<br>Усортировка Найти и<br>и фильтр *<br>Редактирование |
| C11 • 🤄 🏂                                                                                                    |                                                             |                                                                          |                             |                                                                                                    |
| A                                                                                                    | В                                                           | С                                                                        | D E F                       | G H I J                                                                                                    |
| 1 День недели                                                                                                    | Сила ветра                                                  | Ветер                                                                    |                             |                                                                                                    |
| 2 Понедельник                                                                                                    | 1                                                           |                                                                          |                             |                                                                                                    |
| з Вторник                                                                                                    | 5                                                           |                                                                          |                             |                                                                                                    |
| 4 Среда                                                                                                    | 7                                                           |                                                                          |                             | =                                                                                                    |
| s <mark>Четверг</mark>                                                                                                    | 3                                                           |                                                                          |                             |                                                                                                    |
| 6 Пятница                                                                                                    | 12                                                          |                                                                          |                             |                                                                                                    |
| 7 Суббота                                                                                                    | 19                                                          |                                                                          |                             |                                                                                                    |
| 8 Воскресенье                                                                                                    | 9                                                           |                                                                          |                             |                                                                                                    |
| 9                                                                                                    |                                                             |                                                                          |                             |                                                                                                    |
| 10                                                                                                    |                                                             |                                                                          |                             |                                                                                                    |
| 11                                                                                                    |                                                             |                                                                          |                             |                                                                                                    |
| И • • И ЛИСТ1 / ЛИСТ2 / ЛИСТ3 / С.                                                                                                    |                                                             |                                                                          |                             |                                                                                                    |
| 🚱 📜 19 марта                                                                                                    | 16 марта                                                    | Microsoft Excel                                                          | Документ Micros RL          | 17:34 <b>1</b> 18 03 2013                                                                                             |

3. В ячейки С2:С8 введите формулу:

=ЕСЛИ(И(В2>0; В2<4); "Тихий"; ЕСЛИ(И(В2>3; В2<10); "Умеренный"; ЕСЛИ(И(В2>10; В2<20); "Шторм")))

4. Сохраните под названием «Ветер».